## (バナー表示について)

地上デジタル放送(ワンセグ)を選局したときや受信中に画面をタッチすると、画面に下のような表示 が現れます。これをバナー表示と呼びます。バナー表示には、番組に関するさまざまな情報が表示 されます。

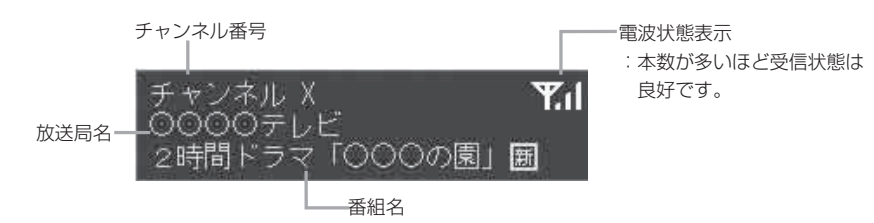

操作ボタンについて

受信画面をタッチすると操作ボタンが表示されます。

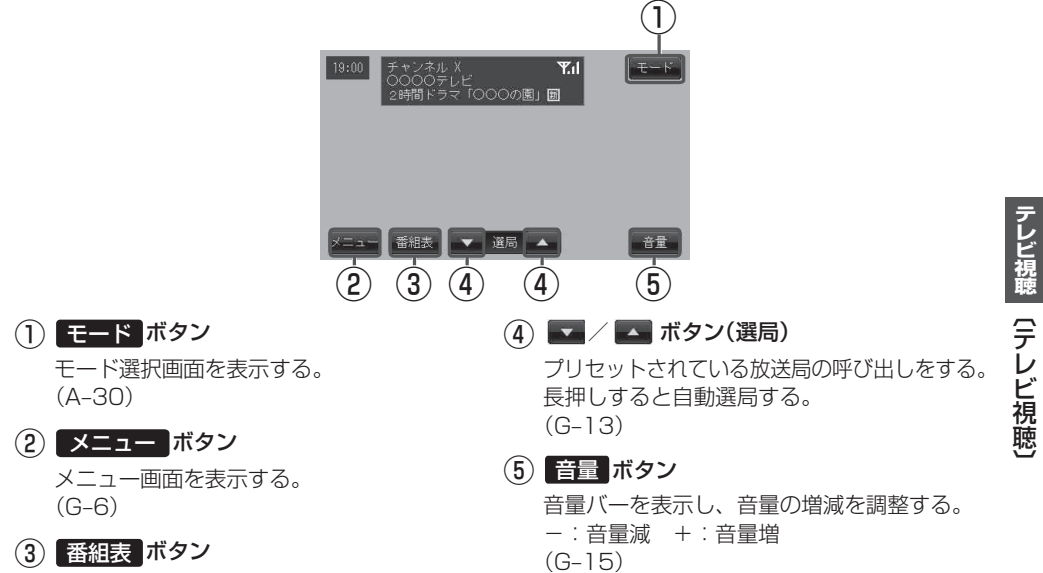

番組表を表示する。(G-16)